# Åtgärda papperskvadd

### Luckor och magasin

Följande bilder visar var i skrivaren det kan uppstå papperskvadd.

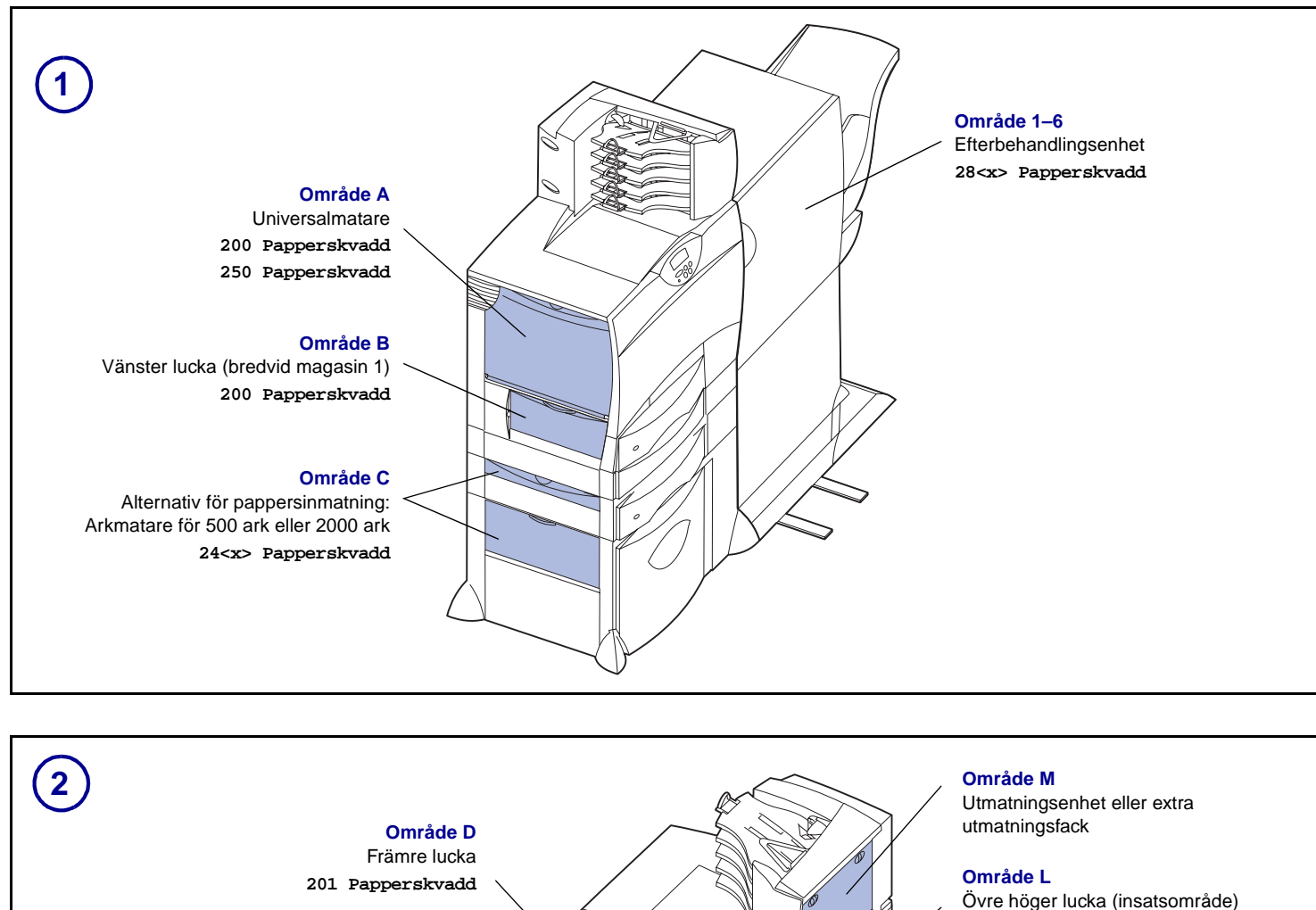

Område T1 Standardmagasin (magasin 1) 200 Papperskvadd

> Område E Duplexenhet 230 Papperskvadd

Område T<x> Alternativ för papperskällor: Arkmatare för 500 ark eller 2000 ark

24<x> Papperskvadd

# Rensa hela pappersbanan

När papper fastnar stoppas skrivaren och 2<xx> Papperskvadd visas tillsammans med ett meddelande om att rensa pappersbanor.

När du har rensat nedanstående pappersbanor kontrollerar du att alla luckor och fack är stängda och trycker sedan på Starta när du vill fortsätta med utskriften.

#### **Område A**

1 Om du använder universalmataren lossar du spärrarna på vardera sidan om arkmataren och öppnar den.

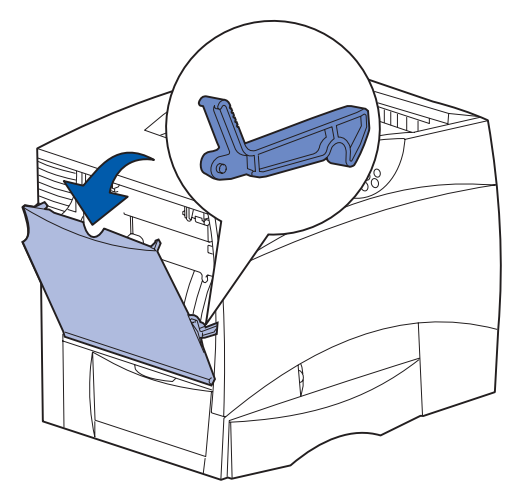

2 Ta bort papper som fastnat och återställ arkmataren till arbetsläge.

#### **Område B**

201 Papperskvadd

202 Papperskvadd

201 Papperskvadd

202 Papperskvadd

Undre höger lucka (fixeringsområde)

Område K

Område J

Duplexmagasin

230 Papperskvadd

- 1 Öppna den vänstra luckan.
- 2 Tryck spaken nedåt tills det tar emot.

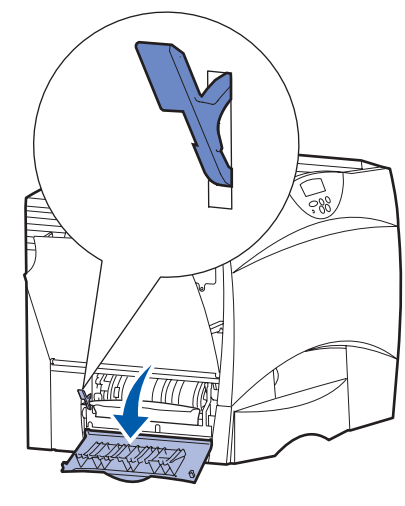

- **3** Ta bort papperet.
- 4 Fäll tillbaka spaken till stående läge.
- 5 Stäng luckan.

P/N 15G3256 E.C. 3G0049

© 2003 Lexmark International, Inc. Alla rättigheter förbehålles.

Tryckt i Frankrike

6/03

#### **Område C**

- 1 Om du har en eller flera extra arkmatare för 500 ark gör du så här:
  - a Öppna luckan till arkmataren för 500 ark. Håll ner luckan medan du tar bort papperet som fastnat.

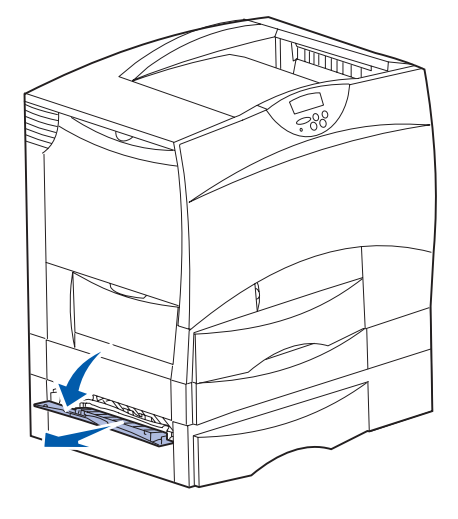

- **Obs!** Se till att hela pappersbunten har laddats korrekt och har skjutits ner så långt det går i magasinet.
- b Stäng luckan.
- 2 Om du har en extra arkmatare för 200 ark gör du så här:
  - a Öppna luckan till arkmataren för 2000 ark. Dra bort papperet som fastnat, nedåt ut från rullarna.

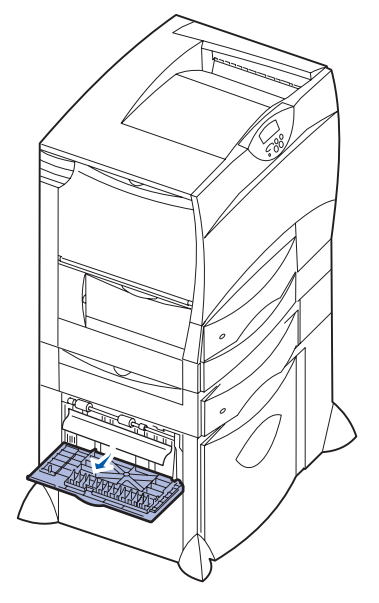

b Stäng luckan.

#### **Område D**

- 1 Öppna den främre luckan.
- 2 Håll ner spärren i det övre vänstra hörnet. Ta bort papperskvadd i rullarna under bildöverföringsenheten.

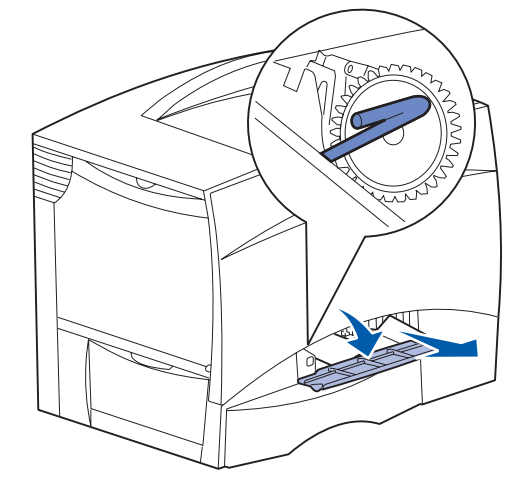

**Obs!** Toner som ännu inte bränts fast på papperet kan ligga kvar.

#### **Område T1**

- 1 Om det inte hjälpte att rensa papperskvaddet i Område B öppnar du försiktigt magasin 1. Ta bort eventuellt papperskvadd.
  - **Obs!** Se till att papperet har skjutits ner så långt det går i magasinet.
- 2 Stäng magasin 1.

#### Område E

 Dra ut hela duplexmekanismen. Titta in i öppningen och ta bort papper som eventuellt fastnat i rullarna. Titta också uppåt därinne, eftersom papper kan ha fastnat ovanför rullarna.

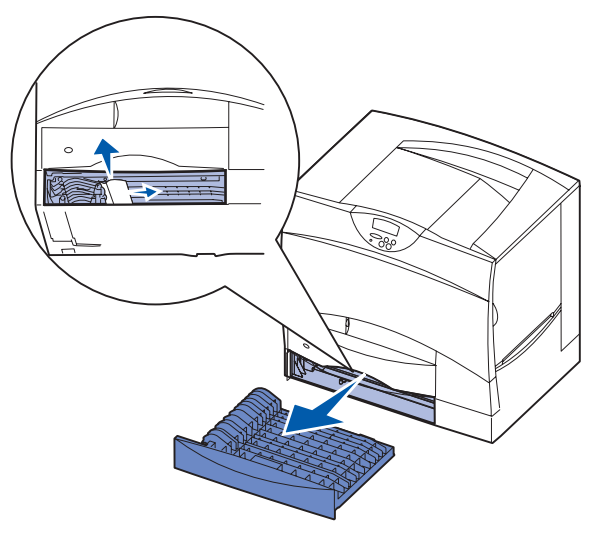

2 Skjut in duplexmekanismen i skrivaren igen.

#### Område T<x>

- 1 Om det inte går att rensa alla papperskvadd i arkmataren för 500 ark i Område C gör du så här:
  - a Öppna magasin 2 till 4 (alla magasin för 500 ark) och ta bort papperskvadd.
  - **Obs!** Se till att papperet har skjutits ner så långt det går i magasinet.
- **b** Stäng magasin 2 4.
- 2 Om det inte går att rensa papperskvadd i arkmataren för 2000 ark i Område C gör du så här:
  - a Öppna arkmataren för 2000 ark.-
  - **b** Ta bort eventuellt papperskvadd. Stäng därefter arkmataren för 2000 ark.

#### Område J

1 Dra ut duplexmagasinet.

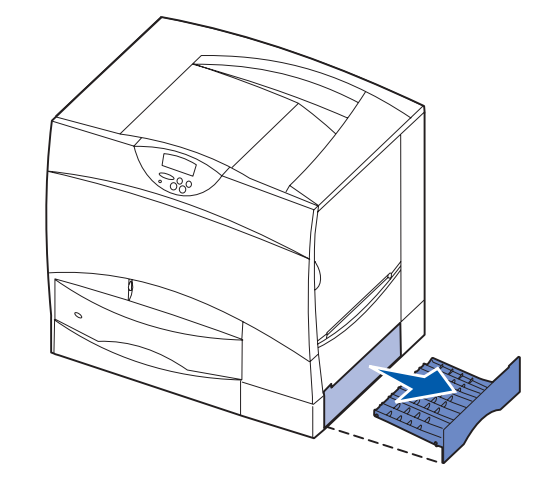

**2** Ta bort eventuellt papperskvadd och skjut därefter in magasinet.

#### Område K

1 Öppna den nedre högra luckan.

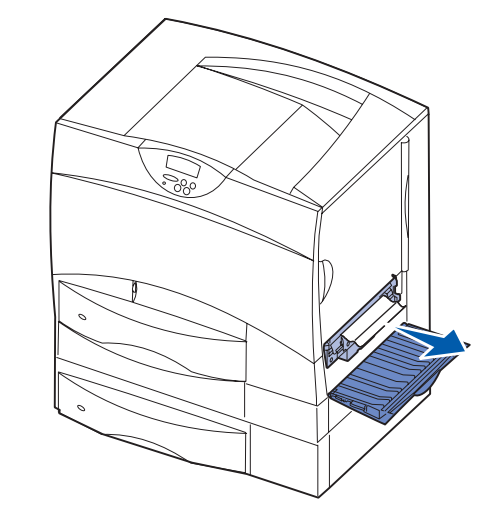

2 Ta bort eventuellt papperskvadd och stäng därefter luckan.

#### Område L

1 Öppna den övre högra luckan.

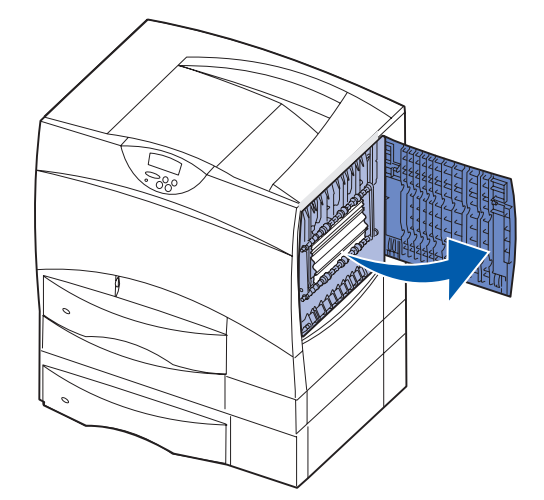

2 Ta bort papperskvadd från rullarna och stäng därefter luckan.

## Rensa stopp i fixeringsenheten

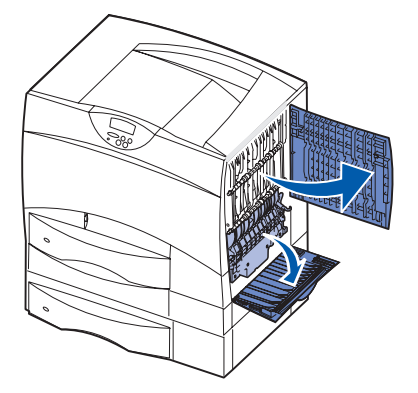

- 1 Ta bort papper från pappersbanan. Om meddelandet om papperskvadd kvarstår fortsätter du med steg 2.
- 2 Öppna den övre och nedre högra luckan (områdena L och K).
- VAR FÖRSIKTIG! Fixeringsenhetens hållare kan vara het. Låt den svalna innan du fortsätter.
- **3** Fäll ner spärrarna. De skjuts mot mitten för att lossa fixeringsenheten.

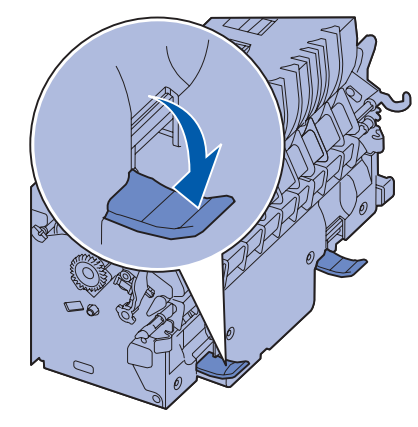

4 Dra ut fixeringsenheten från skrivaren och sätt den på en ren, jämn yta.

5 Lossa hållaren och ställ den åt sidan.

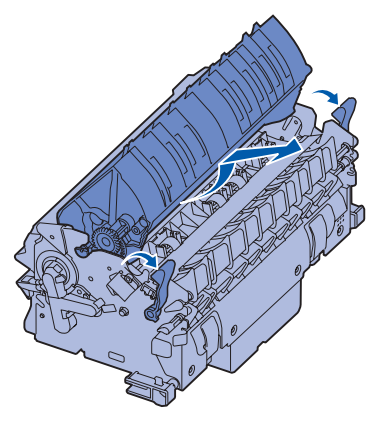

6 Fäll upp luckan till fixeringsenhetens rullar och ta bort papperskvadd.

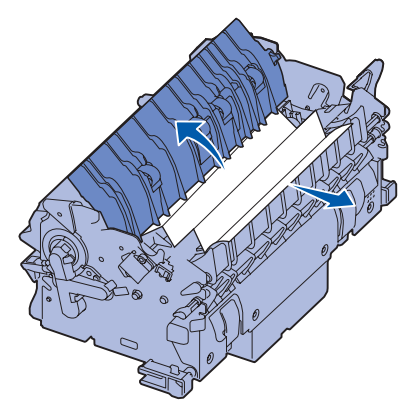

- 7 Stäng luckan till fixeringsenhetens rullar.
- 8 Snäpp tillbaka hållaren på fixeringsenheten.
- 9 Skjut in fixeringsenheten i skrivaren igen.
- 10 Fäll ut spärrarna och fäll sedan upp dem i låsläge.
- 11 Stäng luckorna.

#### Rensa kvadd i bildöverföringsenheten, utmatningsenheten (Område M) eller det extra utmatningsfacket (Område M)

Information om hur du rensar papperskvadd i bildöverföringsenhet, utnatningsenhet eller extra utmatningsfack finns på CD-skivan Dokumentation.

#### Rensa kvadd i efterbehandlingsenheten (Områdena 1–6)

Information om hur du rensar papperskvadd i efterbehandlaren finns i *installationsanvisningarna och användarhandboken till efterbehandlingsenheten*.

#### Om du fortfarande behöver hjälp

- 1 Stäng av skrivaren och starta den igen.
- 2 Kontakta administratören eller en systemansvarig om du behöver mer hjälp.